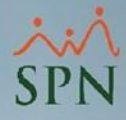

## **Configuración Regional** - Fecha y Hora - para SPN

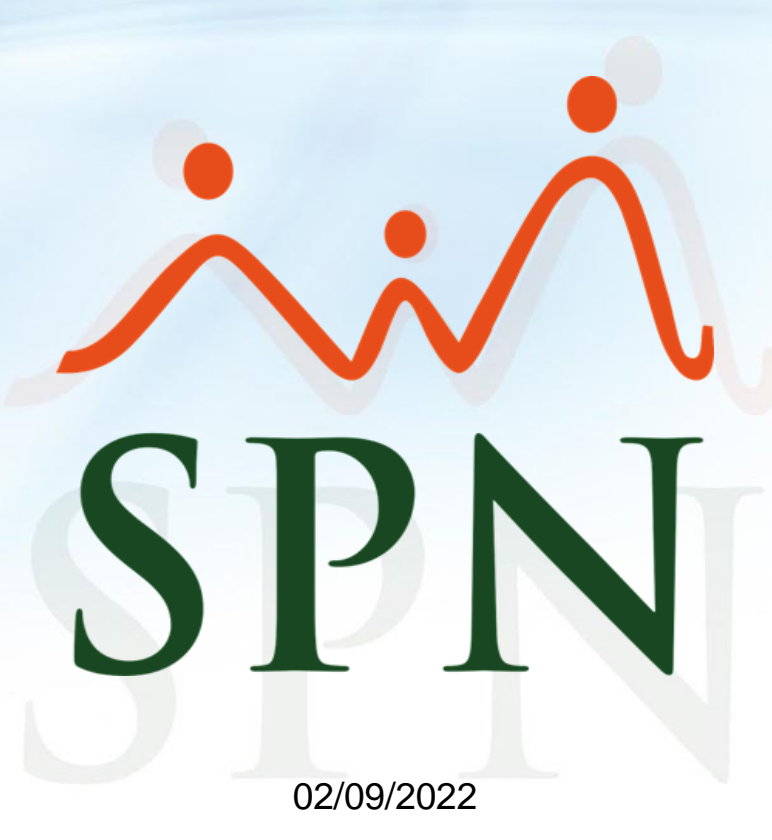

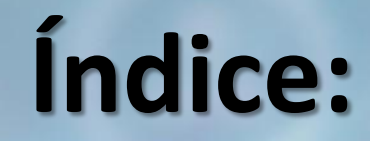

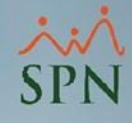

# <u>Objetivo</u> <u>Mensaje cambio de formato de fecha y hora SPN</u> <u>Configuración recomendada y su importancia</u> <u>Pasos para configurar formato de fecha y hora en Windows</u>

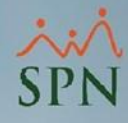

#### Objetivo

- Dar a conocer la configuración recomendada al momento de utilizar las herramientas de SPN en el ambiente del usuario y en el ambiente del servidor.
- Conocer los pasos para configurar de forma adecuada la fecha y hora en el Sistema.

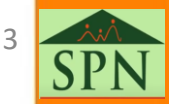

#### Mensaje cambio de formato de fecha y hora SPN

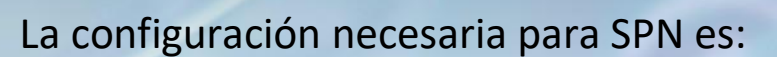

| Símbolo Decimal    |                              |
|--------------------|------------------------------|
| Separador de Miles | 1                            |
| Fecha Corta        | dd/MM/yyyy                   |
| Fecha Larga        | dddd, dd' de 'MMMM' de 'yyyy |
| Símbolo AM         | a.m.                         |
| Símbolo PM         | p.m.                         |
| Formato de Hora    | hh:mm:ss tt                  |

Al ejecutar el módulo de SPN (Personal y Nómina), en algunos ambientes de trabajo nos encontramos con este mensaje sobre la configuración regional.

Esto es debido a que la configuración de fecha no tiene el mismo formato que utiliza SPN al momento de ejecutar la aplicación. Por lo que el sistema SPN nos pide cambiar la configuración regional.

En caso de no aceptar el cambio entonces no continúa.

#### Información del Sistema

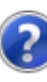

La configuración regional actual es :

| Simbolo Decimal   | = .                           |
|-------------------|-------------------------------|
| Separador De Mile | s = ,                         |
| Fecha Corta       | = dd/MM/yyyy                  |
| Fecha Larga       | = dddd, d 'de' MMMM 'de' yyyy |
| Símbolo AM        | = a.m.                        |
| Símbolo PM        | = p.m.                        |
| Formato Hora      | = hh:mm:ss tt                 |

Y debe ser la siguiente :

| Simbolo Decimal   | = .                            |
|-------------------|--------------------------------|
| Separador De Mile | s = ,                          |
| Fecha Corta       | = dd/MM/yyyy                   |
| Fecha Larga       | = dddd, dd' de 'MMMM' de 'yyyy |
| Símbolo AM        | = a.m.                         |
| Símbolo PM        | = p.m.                         |
| Formato Hora      | = hh:mm:ss tt                  |

para que las informaciones de las pantallas donde se utiliza la fecha y la hora se guarden correctamente el SPN cambiará automáticamente la configuración regional y al salir la restaurará a los valores que actualmente tiene la PC.

Sí

No

Desea continuar adelante o prefiere salir antes de algún programa que utilice su configuración actual?. Responda afirmativamente si desea continuar...

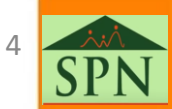

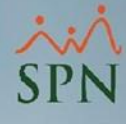

#### Mensaje de cambio de fecha SPN

Al seleccionar "Sí" el sistema nos da la opción de cambiar la configuración permanentemente o temporalmente mientras el sistema esté en funcionamiento.

Al seleccionar "No" el sistema cancela la ejecución.

Debemos tener en cuenta que, este cambio de fecha permanente es solo si el usuario tiene los permisos correspondientes para hacer este tipo de configuración, de lo contrario, el sistema va a cambiar la configuración temporalmente.

Recomendamos que el perfil del usuario debe cambiar la configuración de fecha y hora.

En caso de tener perfiles con políticas de configuración inicial de fecha y hora, deben tomar la decisión de elegir una de las dos opciones descritas a continuación:

a). Quitar esa política de la definición del perfil.

**b).** En caso de mantener la política, actualizarla a la configuración exacta que necesita SPN.

| nformaci | ón del Sistema       |                                               |
|----------|----------------------|-----------------------------------------------|
|          |                      |                                               |
|          | La configuración     | regional actual es :                          |
|          |                      |                                               |
|          | Simbolo Decimal      | =.                                            |
|          | Separador De Mil     | es = ,                                        |
|          | Fecha Corta          | = dd/MM/yyyy                                  |
|          | Fecha Larga          | = dddd, d 'de' MMMM 'de' yyyy                 |
|          | Símbolo AM           | = a.m.                                        |
|          | Símbolo PM           | = p.m.                                        |
|          | Formato Hora         | = hh:mm:ss tt                                 |
|          | Y debe ser la sigu   | iente :                                       |
|          | Simbolo Decimal      | = .                                           |
|          | Separador De Mil     | es = ,                                        |
|          | Fecha Corta          | = dd/MM/yyyy                                  |
|          | Fecha Larga          | = dddd, dd' de 'MMMM' de 'yyyy                |
|          | Símbolo AM           | = a.m.                                        |
|          | Símbolo PM           | = p.m.                                        |
|          | Formato Hora         | = hh:mm:ss tt                                 |
|          | para que las infor   | maciones de las pantallas donde se utiliza la |
|          | fecha y la hora se   | guarden correctamente                         |
|          | el SPN cambiará a    | utomáticamente la configuración regional y    |
|          | al salir la restaura | rá a los valores que actualmente tiene la PC. |
|          | Desea continuar a    | adelante o prefiere salir antes de algún      |
|          | programa que uti     | lice su configuración actual?.                |
|          | Responda afirmat     | ivamente si desea continuar                   |
|          |                      |                                               |
|          |                      |                                               |

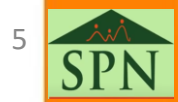

### Configuración recomendada y su importancia

Esta es la configuración que debemos tener en el sistema.

Es importante que la configuración sea la recomendada por SPN ya que, el sistema depende de esto para los registros y los cálculos que involucran fecha y hora.

|                        |                                                |   | Personalizar form | ato                        | $\times$ |
|------------------------|------------------------------------------------|---|-------------------|----------------------------|----------|
| 👂 Personalizar formato | > ×                                            |   | Números Moneda Ho | ora Fecha                  |          |
| Números Moneda Hora    | Fecha                                          |   | <u>Firmula</u>    |                            |          |
| Fiemplo                |                                                |   | Ejempios          | 5-21 n m                   |          |
| - Jompio               | 02/09/2022                                     |   | Hora corta:       | 5.21 p.m.                  |          |
| Fecha corta:           | 02/03/2022                                     |   | Hora larga:       | 05:21:07 p.m.              |          |
| Fecha larga:           | viernes, 02 de septiembre de 202               |   |                   |                            |          |
|                        |                                                |   | Formatos de hora  |                            |          |
| Formatos de fecha      |                                                |   | Hora corta:       | hh:mm tt v                 |          |
|                        | dd/MM/aaaa                                     |   | Hora larga:       | hh:mm:ss tt v              |          |
| Fecha corta:           |                                                |   |                   |                            |          |
| Fecha larga:           | dddd, dd' de 'MMMM' de 'aaaa $\qquad \lor$     | ~ | Símbolo a.m.:     | a.m. ~                     |          |
| Significado de las n   | otaciones:                                     |   | Símbolo p.m.:     | _ p.m. ~                   |          |
| d, dd = día; ddd, d    | iddd = día de la semana; M = mes; a = año      |   |                   |                            |          |
| Calandaria             |                                                |   | Significado de la | s notaciones:              |          |
|                        | an das dígitas es interpretan somo años entre: |   | h = hora m = m    | ninuto                     |          |
| Los anos escritos co   | on dos dígitos se interpretan como anos entre: |   | s = segundo (sol  | lo hora larga)             |          |
| 1950 <b>y</b>          | 2049                                           | 1 | tt = a.m. o p.m.  |                            |          |
| Primer día de la       | domingo ~                                      |   | h/H = 12/24 hor   | as                         |          |
| sernana.               |                                                |   | hh, mm, ss = mo   | ostrar cero a la izquierda |          |
|                        |                                                |   | h, m, s = no mos  | strar cero a la izquierda  |          |

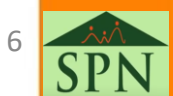

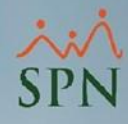

#### Pasos para configurar formato de fecha y hora en Windows

#### #1. Nos dirigimos a "Panel de Control" y seleccionamos "Región".

#### Ajustar la configuración del equipo

- 🛃 Administración del color
- 🚱 Centro de accesibilidad
- 🔩 Conexiones de RemoteApp y Escrito...
- 🗊 Espacios de almacenamiento
- listorial de archivos
- 🎲 Opciones de energía
- Programas y características
- 🚩 Seguridad y mantenimiento

- Administrador de credenciales
- 툏 Centro de movilidad de Windows
- 🗑 Configuración de la tablet
- 📸 Fecha y hora
- 🛓 Java
- ᡒ Opciones de indización
- Reconocimiento de voz
- 🗳 Sistema

- 🚚 Administrador de dispositivos
- 💐 Centro de redes y recursos comparti...
- 脧 Copias de seguridad y restauración (...
- Firewall de Windows Defender
- 🖌 Lápiz y pantalla táctil
- 🚱 Opciones de Internet
- 5 Recuperación
- 属 Solución de problemas
- Barra de tareas y navegación
  Centro de sincronización
  Cuentas de usuario
  Fuentes
  Mail (Microsoft Outlook) (32 bits)
  Opciones del Explorador de archivos
  Región
  Sonido

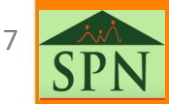

#### Pasos para configurar formato de fecha y hora en Windows

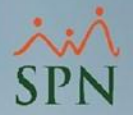

#2. Hacemos Click en "Configuración adicional"para ir a la pantalla de cambiar los formatos.

#3. Click en la pestaña "Fecha" y hacemos los cambios necesarios.

| 🗩 Región                                                                                  | ×                                                                                                    | Personalizar formato                                                                             |                                                                                                    | × |
|-------------------------------------------------------------------------------------------|----------------------------------------------------------------------------------------------------|--------------------------------------------------------------------------------------------------|----------------------------------------------------------------------------------------------------|---|
| Formatos Administrativ                                                                    | /0                                                                                                    | Números Moneda Hora                                                                              | Fecha                                                                                                |   |
| Formato:<br>Español (República                                                            | Dominicana) ~                                                                                             | Ejemplo<br>Fecha corta:                                                                          | 02/09/2022                                                                                           |   |
| Preterencias de idio                                                                      | ma<br>a v hora                                                                                            | Fecha larga:                                                                                     | viernes, 02 de septiembre de 202                                                                     |   |
| Fecha corta:<br>Fecha larga:<br>Hora corta:<br>Hora larga:<br>Primer día de la<br>semana: | dd/MM/aaaa       dddd, dd' de 'MMMM' de 'aaaa       hh:mm tt       hh:mm:ss tt       domingo              | Formatos de fecha<br>Fecha corta:<br>Fecha larga:<br>Significado de las n<br>d, dd = día; ddd, d | dd/MM/aaaa<br>dddd, dd' de 'MMMM' de 'aaaa<br>otaciones:<br>ddd = día de la semana; M = mes; a = año |   |
| Ejemplos<br>Fecha corta:<br>Fecha larga:<br>Hora corta:<br>Hora larga:                    | 02/09/2022<br>viernes, 02 de septiembre de 2022<br>05:31 p.m.<br>05:31:02 p.m.<br>Configuración adicional | Calendario<br>Los años escritos co<br>1950 y<br>Primer día de la<br>semana:                      | on dos dígitos se interpretan como años entre:                                                       |   |

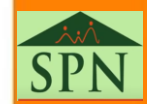

#### Pasos para configurar formato de fecha y hora en S Windows

#5. Hacemos click en la pestaña "Hora" y realizamos los cambios necesarios. Al final hacer click en "Aceptar".

| 🤌 Personalizar form                                | nato                                                                           | × |  |
|----------------------------------------------------|--------------------------------------------------------------------------------|---|--|
| Números Moneda H                                   | ora Fecha                                                                      |   |  |
| Ejemplos                                           |                                                                                |   |  |
| Hora corta:                                        | 05:42 p.m.                                                                     |   |  |
| Hora larga:                                        | 05:42:16 p.m.                                                                  |   |  |
| Formatos de hora                                   | 3                                                                              |   |  |
| Hora corta:                                        | hh:mm tt V                                                                     |   |  |
| Hora larga:                                        | hh:mm:ss tt                                                                    |   |  |
| Símbolo a.m.:                                      | a.m. ~                                                                         |   |  |
| Símbolo p.m.:                                      | p.m. v                                                                         |   |  |
| Significado de la                                  | as notaciones:                                                                 |   |  |
| h = hora m = r                                     | ninuto                                                                         |   |  |
| s = segundo (so<br>tt = a.m. o p.m.                | lo hora larga)                                                                 |   |  |
| h/H = 12/24 ho                                     | ras                                                                            |   |  |
| hh, mm, ss = m<br>h, m, s = no mo                  | ostrar cero a la izquierda<br>strar cero a la izquierda                        |   |  |
| Haz clic en Restab<br>predeterminada d<br>y fecha. | lecer para restaurar la configuración<br>el sistema para números, moneda, hora |   |  |
|                                                    | Aceptar Cancelar Aplicar                                                       |   |  |

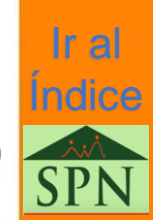

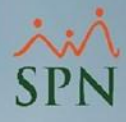

## **Configuración Regional** - Fecha y Hora - para SPN

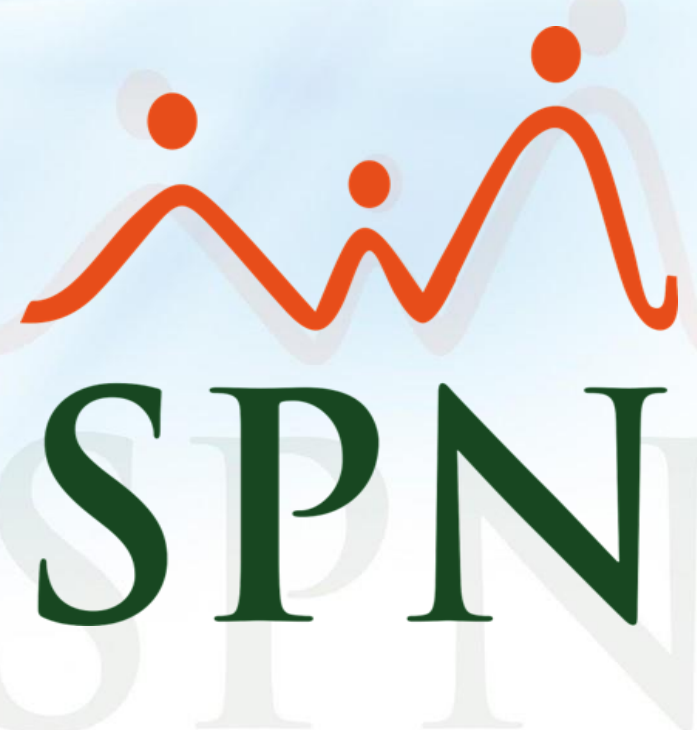

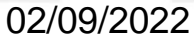

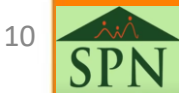